How to Submit an IRB Study Status Update, Continuing Review, Amendment, Closure Request or Unanticipated Problem/Protocol Deviation Reporting Form

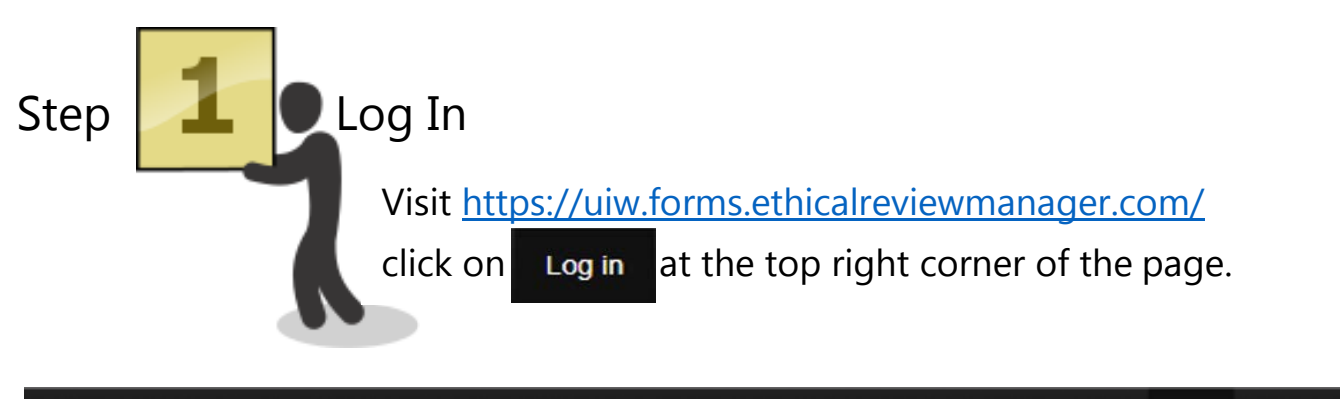

Research Ethics Applications Help -

## Log in

## Welcome to the UIW IRB online application system

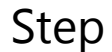

## Find your project

 From the Work Area page, look under **Projects** and click on the title of the protocol that you would like to submit a Study Status Update, Continuing Review, Amendment, Closure Request or Unanticipated Problem/Protocol Deviation Reporting Form for.

| Research Ethics Applic                     | ations Home Conta          | acts Help <del>-</del> |           | Beta      |
|--------------------------------------------|----------------------------|------------------------|-----------|-----------|
| Work Area ✔                                | Work Area                  |                        |           |           |
| Home Notifications                         | General                    |                        |           |           |
| Actions 🗸                                  | Notifications              | Signatures             | Transfers | Shared    |
| Create Folder Delete Folder Create Project | 1                          | 0                      | 0         | 0         |
| Delete Project                             | Projects                   |                        |           |           |
|                                            | Search Projects            |                        |           |           |
|                                            | Project Title              |                        |           | Project I |
|                                            | howing 1 to 1 of 1 entries |                        |           | 52        |
|                                            |                            |                        |           | ©         |
|                                            |                            |                        |           |           |

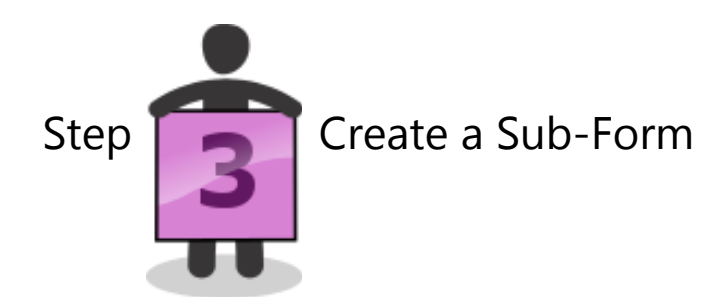

• Click on "Create Sub-Form" tile under the Actions menu.

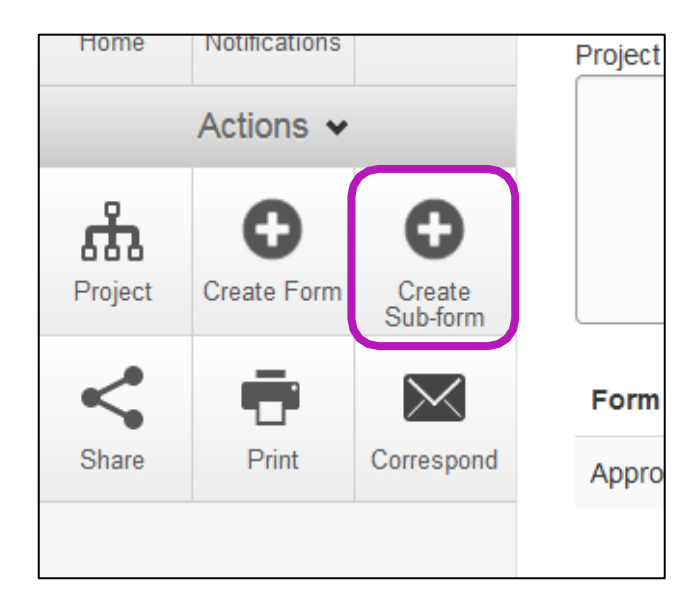

- Select the **Sub-form** you would like to submit and click **Create**:
  - Study Status Update Form to renew IRB approval for another year (this form is to be used for Exempt protocols);
  - Continuing Review Request Form to renew IRB approval another year (this form is to be used for all Expedited and Full Board protocols);
  - Amendment Request Form to report revisions to your approved IRB protocol; or
  - **Closure Request Form** to report the completion of an IRB-approved project.
  - Unanticipated Problem/Protocol Deviation Reporting Form to report unanticipated problems that may pose risks to participants or others

| Create Sub-form                                               |       |  |
|---------------------------------------------------------------|-------|--|
| Select the sub-form that you would like to apply to this form |       |  |
| IRB Amendment Request Form                                    |       |  |
| Create                                                        | Close |  |

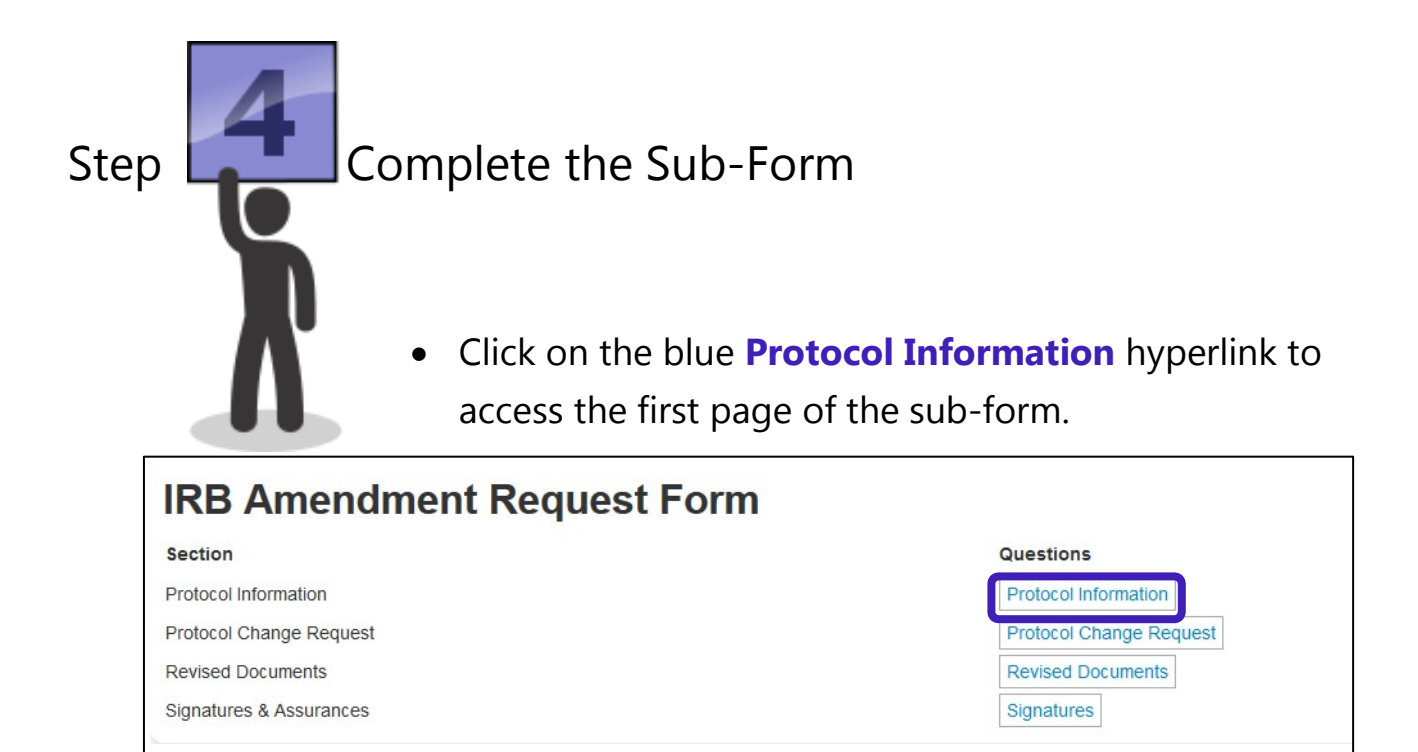

- Complete all the sections of the form as completely as possible.
- If you are submitting an IRB Amendment Request, attach any revised documents to the Revised Documents section with changes highlighted. Include revised data collection instrument(s), consent form(s), recruitment materials, etc.

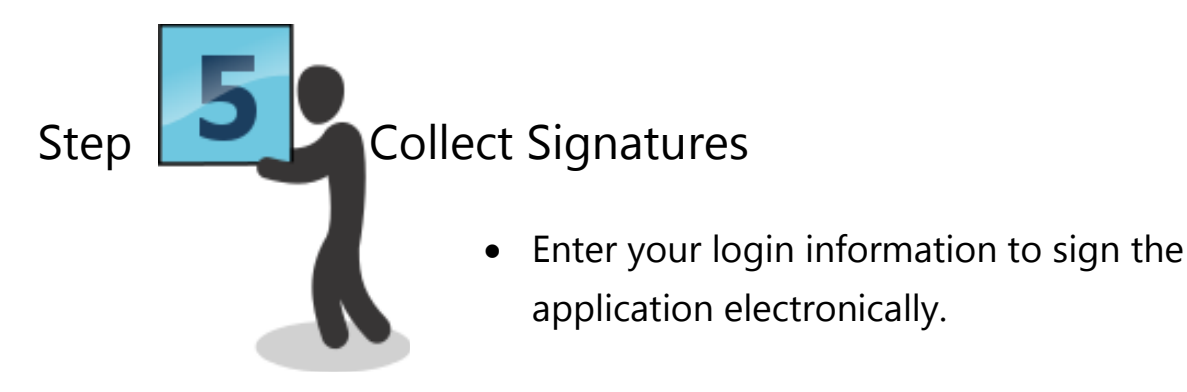

| Sign Form                                                                              | ×  |
|----------------------------------------------------------------------------------------|----|
| Please enter your login details in order to sign this form:                            |    |
| Username Password                                                                      |    |
| Warning! Once all the signatures are signed, the form will be automatically submitted. |    |
|                                                                                        |    |
| Sign Clo                                                                               | se |

• **Student applicants**: Enter your Faculty Supervisor's email address to request his or her signature. If your Faculty Supervisor has never used they system before, he/she will have to create a New User account before you can send them a signature request. You might want to enter a message to inform them that you are requesting their signature for your IRB – a little communication goes a long way!

| Request a signature                                                                    |    |  |  |  |
|----------------------------------------------------------------------------------------|----|--|--|--|
|                                                                                        |    |  |  |  |
| Email Address                                                                          |    |  |  |  |
| Enter a message (Optional, max 800 characters)                                         |    |  |  |  |
|                                                                                        |    |  |  |  |
| Warning! Once all the signatures are signed, the form will be automatically submitted. |    |  |  |  |
|                                                                                        |    |  |  |  |
| Request                                                                                | se |  |  |  |

• Do not sign the form or request your Faculty Supervisor's signature until it is complete. After the form has been signed, it will be locked from further editing and submitted automatically.